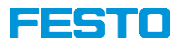

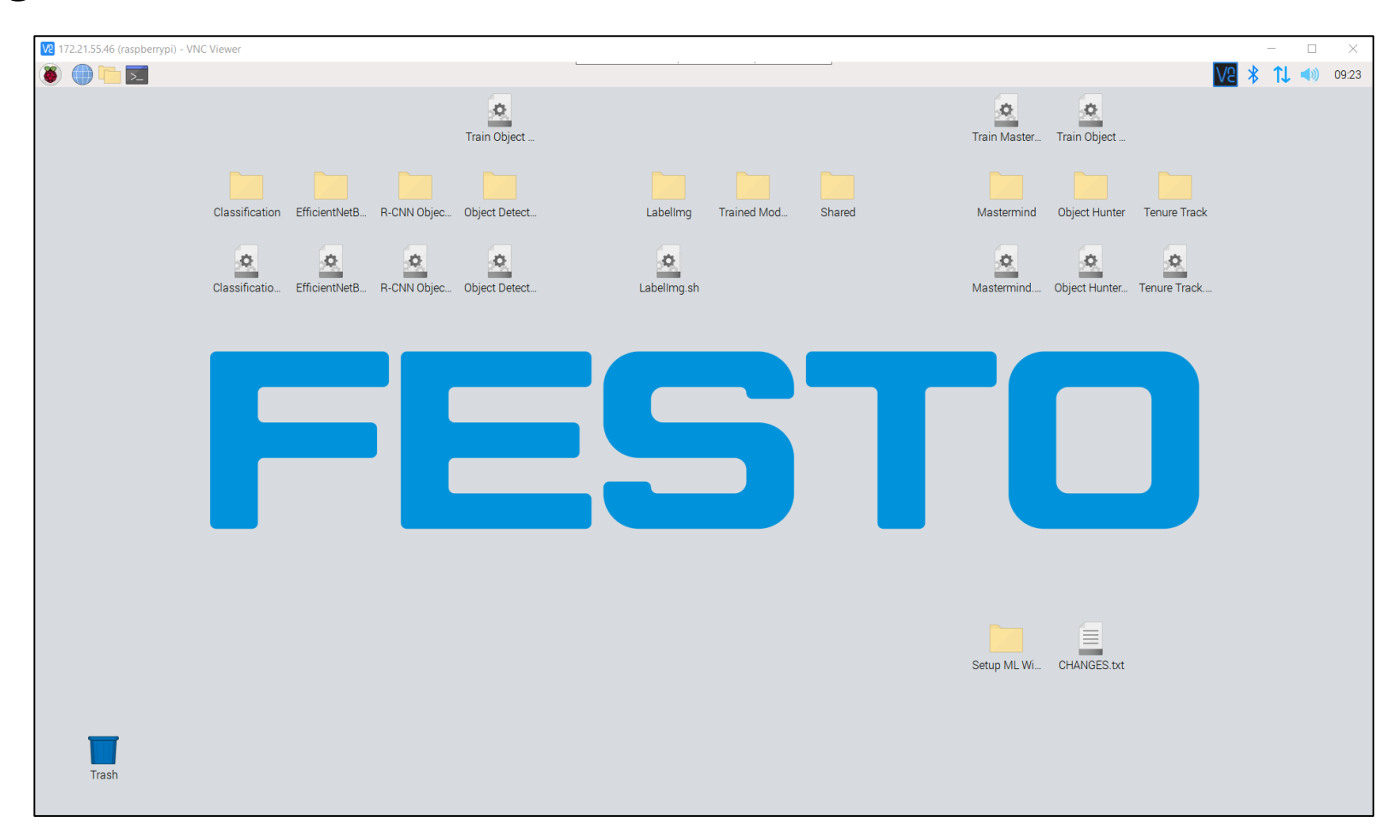

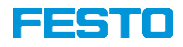

- Im Wesentlichen besteht das Beschreiben einer Micro-SD Karte aus vier Schritten
  - 1. Herunterladen des Raspberry Pi Image
  - 2. Passwort der Datei anfragen  $\rightarrow$  <u>services.didactic@festo.com</u>
  - 3. Entpacken der komprimierten Datei
  - 4. Beschreiben der Micro-SD Karte
- Benötigte Hardware
  - Windows PC
  - 32 GB Micro-SD Karte
  - Micro-SD Kartenadapter (bspw. "Micro-SD auf USB"-Adapter)
  - 25 GB freier Festplattenspeicher
- Benötigte Software
  - 7-Zip  $\rightarrow$  <u>https://www.7-zip.org</u>
  - Win32DiskImager → <u>https://sourceforge.net/projects/win32diskimager/</u>

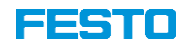

- 1. Laden Sie das bereitgestellte Image herunter
  - Das Image steht als komprimierte, passwortgeschützte 7-Zip Datei unter der Adresse <a href="https://ftp.festo.com/public/DIDACTIC/ML/">https://ftp.festo.com/public/DIDACTIC/ML/</a> zur Verfügung
  - Es basiert auf dem "Raspbian Bullseye 64-Bit" Betriebssystem und enthält u.a. folgende Pakete
    - Python inklusive diverser Bibliotheken
    - Apache2 Server
    - Node-RED
    - Zahlreiche Machine Learning Algorithmen
    - ...

| n (orders 1-17 and where an WH spores).                                                                                                    |
|----------------------------------------------------------------------------------------------------|
| In calcular Unit and withing and Mith specifies                                                                                                    |
| Coop persons nouril net Coop persons nouril net Coop of the Nouril Net Ex Coop of the Nouril Net Coop of the Nouril Net Coop of the Nouri |
| Load participant reactor out Grower fruits Grower fruits Res Res Res Res Res Res Res Res Res Re                                                                                                    |
| Lode particular traver net forwar thut forwar thut forwar thut forwar thut forwar thut forwar thut forwar thut forwar thut                                                                                                    |
| Goved hush In I. I. I. I. I. I. I. I. I. I. I. I. I. I                                                                                                    |
| Goued Duñ<br>E R                                                                                                    |
| R A                                                                                                    |
| Sane inage & grand tub                                                                                                    |
| e ze<br>Sove mage & grund tulte                                                                                                    |
| Seve image & ground truth                                                                                                    |
| Save image & ground truth                                                                                                    |
|                                                                                                    |
|                                                                                                    |
|                                                                                                    |
|                                                                                                    |
| •                                                                                                    |
|                                                                                                    |
| ~                                                                                                    |
|                                                                                                    |
|                                                                                                    |
|                                                                                                    |
| - Training Data<br>Valdation Data                                                                                                    |
| 0 5 10 15 20 25 10<br>goods                                                                                                    |
|                                                                                                    |
|                                                                                                    |
|                                                                                                    |
| 10                                                                                                    |

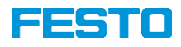

- 2. Fordern Sie per Email an <u>services.didactic@festo.com</u> das Passwort für die 7-Zip Datei an
- 3. Entpacken Sie das Image
  - Wählen Sie "ML\_RPi.7z" aus und drücken Sie die rechte Maustaste
  - Navigieren Sie zu "7-Zip" und wählen Sie "Extract Here"
  - Geben Sie das Passwort ein und bestätigen Sie mit "OK"

| DV Extracting C:\Us                        | ers\festo\Downloads\M_RPi.7z   |                                     | - 🗆 X         |
|--------------------------------------------|--------------------------------|-------------------------------------|---------------|
| Elapsed time:<br>Remaining time:<br>Files: | 00:00:17                       | Total size:<br>Speed:<br>Processed: | 14203 MB<br>0 |
|                                            | Enter password Enter password: | Cancel                              | 0             |
|                                            | Background                     | Pause                               | Cancel        |

| File Home Share                                                                     | View                  |                                                        |                               |                              |                   |                                                               |       |                                                                    |                 |    | ~ |
|-------------------------------------------------------------------------------------|-----------------------|--------------------------------------------------------|-------------------------------|------------------------------|-------------------|---------------------------------------------------------------|-------|--------------------------------------------------------------------|-----------------|----|---|
| Navigation Details pane                                                             | Extra larg<br>Medium- | je icons 💽 Lar<br>sized icons 🗮 Sma<br>📴 Det<br>Layout | ge icons<br>all icons<br>ails | *<br>*                       | Sort<br>by • Curr | oup by •<br>Id columns •<br>ee all columns to fit<br>ent view | ☐ Ite | em check boxes<br>le name extensions<br>idden items i<br>Show/hide | selected Optio  | ns |   |
| ← → × ↑ 🖡 > T                                                                       | his PC > Do           | wnloads                                                |                               |                              |                   | ~                                                             | Ö     |                                                                    | loads           |    |   |
| 🖈 Quick access                                                                      |                       | Name                                                   |                               | ^                            |                   | Date modified                                                 |       | Туре                                                               | Size            |    |   |
| <ul> <li>Desktop</li> <li>Downloads</li> <li>Documents</li> <li>Pictures</li> </ul> | A<br>A<br>A           | ML_RPi.7z                                              | 0                             | <b>c, en with</b><br>Share w | kype              | 04/01/2023 14:.                                               | 27    | 7Z File                                                            | 6,364,07        | 1  |   |
| left ConeDrive - Personal                                                           |                       |                                                        | E                             | 7-Zip                        |                   | >                                                             |       | Open archive                                                       |                 |    |   |
| This PC                                                                             |                       |                                                        |                               | Scan with w                  | incrosore Derer   | luei                                                          |       | Open are                                                           |                 |    |   |
| 🕩 Network                                                                           |                       |                                                        |                               | Give access                  | to                | >                                                             |       | Extract Here                                                       |                 |    |   |
| 👌 Linux                                                                             |                       |                                                        |                               | Restore pre                  | vious versions    |                                                               |       |                                                                    |                 |    |   |
|                                                                                     |                       |                                                        |                               | Send to                      |                   | >                                                             |       | Test archive<br>Add to archive                                     |                 |    |   |
|                                                                                     |                       |                                                        |                               | Cut                          |                   |                                                               |       | Compress and email.                                                |                 |    |   |
|                                                                                     |                       |                                                        |                               | Сору                         |                   |                                                               |       | Add to "ML_RPi_2.7z"                                               |                 |    |   |
|                                                                                     |                       |                                                        |                               | Create shor                  | tcut              |                                                               |       | Compress to "ML_RPi                                                | _2./z" and emai | I  |   |
|                                                                                     |                       |                                                        |                               | Delete                       |                   |                                                               |       | Compress to "ML_RPi                                                | _2.zip" and ema | il |   |
|                                                                                     |                       |                                                        |                               |                              |                   |                                                               |       |                                                                    |                 |    |   |

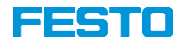

- 4. Schließen Sie ggf. unter Verwendung eines geeigneten Adapters die Micro-SD Karte an den PC an, um diese zu beschreiben
  - Öffnen Sie das Programm "Win32DiskImager" und wählen Sie die zuvor entpackte Datei "ML\_RPi.img" aus

|                 | 👒 Win32 Disk Imager - 1.0 — 🗆 🗙             | ]                                                                                                    |                                                  |
|-----------------|---------------------------------------------|----------------------------------------------------------------------------------------------------|--------------------------------------------------|
| Win32DiskImager | Image File Device                           | <ul> <li>Select a disk image</li> <li>← → ∨ ↑ </li> <li>Fhis PC &gt; Desktop &gt; Downloads ∨</li> </ul> | ک<br>Search Downloads ۶                          |
|                 | None  Generate Copy                         | Organice Vew folder                                                                                      | Type Size                                        |
|                 | Read Only Allocated Partitions     Progress | Documents<br>Pictures<br>OneDrive Percen                                                                 | Disc Image File 14,394,273 KB                    |
|                 | Cancel Read Write Verify Only Exit          | This PC                                                                                                  |                                                  |
|                 | Waiting for a task.                         | File name: ML_RPi                                                                                        | Disk Images (*.img *.IMG)        Open     Cancel |

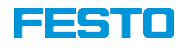

- 4. Schließen Sie ggf. unter Verwendung eines geeigneten Adapters die Micro-SD Karte an den PC an, um diese zu beschreiben
  - Drücken Sie "Write" und bestätigen Sie das Überschreiben des Inhaltes der Micro-SD Karte

| 👒 Win32 Disk Imager - 1.0 — 🗆 🗙                                                              | 💖 Win32 Disk Imager - 1.0 — 🗆 🗙                                                                                                    | 👒 Win32 Disk Imager - 1.0 — 🗆 🗙                                                                       |
|----------------------------------------------------------------------------------------------|----------------------------------------------------------------------------------------------------|----------------------------------------------------------------------------------------------------|
| Image File C:/Users/festo/Desktop/Downloads/ML_RPi.img Device [E:\] Hash None  Generate Copy | Image File       Device         Confirm overwrite - 1.0       X         Writing to a physical device can corrupt the device.       (Target Device: [E:\] "boot")         Are you sure you want to continue? | Image File Device<br>C:/Users/festo/Desktop/Downloads/ML_RPi.img E [E:\]  Hash<br>None  Generate Copy |
| Read Only Allocated Partitions                                                               |                                                                                                    | Read Only Allocated Partitions                                                                        |
| Progress                                                                                     | Yes No                                                                                                    | Progress 20%                                                                                          |
| Cancel Read Write Verify Only Exit                                                           | Cancel Read Write Verify Only Exit                                                                                                    | Cancel Read Write Verify Only Exit                                                                    |
| Write data from 'Image File' to 'Device'                                                     |                                                                                                    | 16.4835MB/s 03:12/15:19                                                                               |

• Beachten Sie, dass es ca. 15 Minuten dauert bis der Vorgang beendet ist!